Manual do usuário

# Interface IP K-BUS•R com Secure\_V1.1

## BNIP-00/00.S

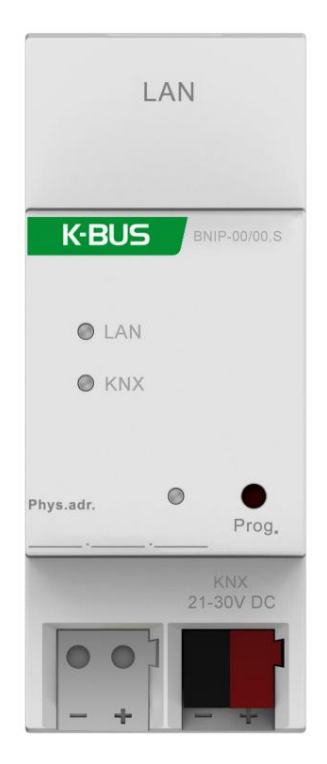

Sistema de controle residencial e predial KNX/EIB

# atenções

1. Por favor, mantenha os dispositivos longe do campo magnético forte, alta

temperatura, ambiente úmido;

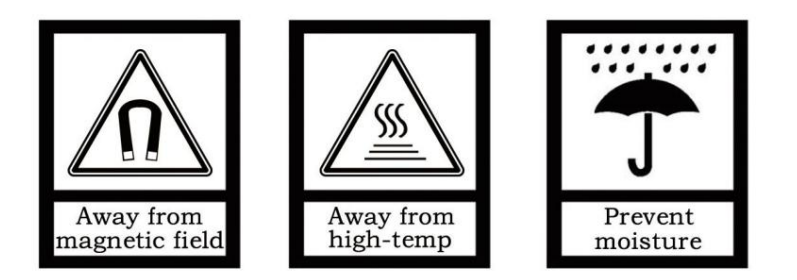

2. Por favor, não deixe cair o dispositivo no chão ou o faça ficar duro

impacto;

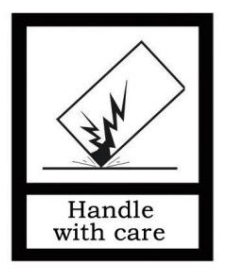

3. Por favor, não use pano úmido ou reagente volátil para limpar o dispositivo;

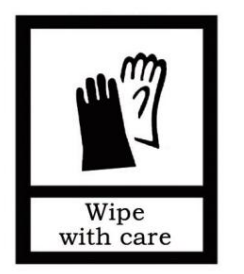

4. Não desmonte os dispositivos.

## Conteúdo

| Resumo do capítulo 1                                      |     | 4    |
|-----------------------------------------------------------|-----|------|
| Capítulo 2 Dados técnicos                                 | 5   |      |
| Capítulo 3 Dimensão e Diagrama de Conexão                 | 6   |      |
| 3.1. Diagrama de dimensões                                | 6   |      |
| 3.2. Diagrama de conexão                                  | 6   |      |
| Capítulo 4 Descrição da configuração de parâmetros no ETS | 7   |      |
| 4.1. Janela de parâmetros "Geral"                         | 7   |      |
| 4.2. Uso dos servidores de tunelamento integrados         |     | 10   |
| 4.3. KNX Secure                                           | -12 |      |
| 4.4. Descarregando o dispositivo                          |     | 18   |
| 4.5. Leia as informações do dispositivo                   |     | - 19 |
| Capítulo 5 Configuração de fábrica                        | ·1  | 19   |
| Capítulo 6 Configuração da Web                            | 20  |      |

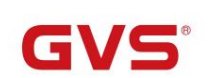

KNX/EIB

## Capítulo 1 Resumo

A Interface IP com Secure é projetada para um sistema de controle predial inteligente, que é usado para facilitando a comunicação entre a rede Ethernet e o sistema KNX. O telegrama KNX pode ser enviados ou recebidos de outros dispositivos através da rede.

O dispositivo suporta o protocolo KNX Secure (KNXnet/IP Security).

K-BUS ®

O dispositivo serve de interface entre instalações KNX e redes IP, podendo configurar, parametrizar e comissionar a instalação KNX, bem como o monitoramento do grupo via LAN usando o Software ETS.

A conexão de barramento é realizada usando terminais de conexão de barramento KNX.

O dispositivo adota uma interface Ethernet RJ45 para se conectar à rede LAN. A interface de rede pode ser operado com uma velocidade de transmissão de 10/100Mbit/s Auto Sensing.

O endereço IP do dispositivo pode ser fixo ou pode ser recebido de um servidor DHCP. Se você precisar permaneça o endereço IP estático ou aqui nenhum servidor DHCP na rede, você pode atribuir um endereço IP fixo para o dispositivo via ETS.

Ele pode suportar o telegrama UDP/TCP e o número da porta 3671, e suportar até 5 clientes IP KNX conexões, consulte o capítulo 3.3.

É capaz de usar o Engineering Tool Software ETS (ETS5 ou posterior) com um arquivo .knxprod para alocar o endereço físico e defina o parâmetro.

É um dispositivo de instalação modular. Pode ser instalado no quadro de distribuição em montagem de 35mm trilhos de acordo com EN 60 715.

Este manual fornece informações técnicas detalhadas sobre a função, bem como a montagem e programação do dispositivo para usuários e explica como usar o dispositivo de interface pelo aplicativo exemplos.

Nota: O dispositivo não suporta a própria programação usando uma conexão de encapsulamento IP, mas ele pode ser programado por meio de uma conexão de transmissão (Realtek PCIe GBE Family Controller).

O dispositivo também não suporta monitoramento de barramento.

4

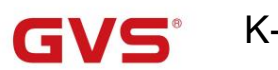

K-BUS <sup>®</sup> KNX/EIB

Interface IP com Segurança

## Capítulo 2 Dados Técnicos

| Fonte de energia    | Tensão de operação                        | 21-30V DC, através do barramento KNX                          |
|---------------------|-------------------------------------------|---------------------------------------------------------------|
|                     | Consumo atual                             | <19,5 mA, 24 V; <15,5mA, 30V                                  |
|                     | Consumo de energia                        | <470mW                                                        |
| Conexões            | KNX                                       | Através do terminal de conexão de barramento (vermelho/preto) |
|                     | E                                         | Soquete RJ45 para 10/100Base-T, IEEE 802.3                    |
|                     |                                           | rede, detecção automática                                     |
| Operacional e       | LED de programação e                      | Para atribuição do endereço físico                            |
| mostrar             | botão                                     |                                                               |
|                     | LAN LED ON                                | Indicador de conexão de rede                                  |
|                     | LAN LED piscando                          | Tráfego de telegrama entre o dispositivo e a rede             |
|                     | LED KNX LIGADO                            | Indicador de conexão de barramento KNX                        |
|                     | LED KNX piscando                          | Tráfego de telegramas entre o dispositivo e o bus KNX         |
| Temperatura         | Operação                                  | −5 °C + 45 °C                                                 |
|                     | Armazenar                                 | −25 °C + 55 °C                                                |
|                     | Transporte                                | – 25 °C + 70 °C                                               |
| Ambiente            | Umidade                                   | <93%, exceto condensação                                      |
| Projeto             | Dispositivo de instalação modular, em tri | lho de montagem de 35 mm                                      |
| Dimensões           | 36 mm × 90 mm × 64 mm                     |                                                               |
| Peso                | 0,1KG                                     |                                                               |
| Carcaça, cor Carcaç | a de plástico, bege                       |                                                               |

| Programa de aplicação Máx | . número de            | máx. número de    | máx. número de |
|---------------------------|------------------------|-------------------|----------------|
|                           | objetos de comunicação | endereço do grupo | associações    |
| Interface IP com Secure 0 |                        | 0                 | 0              |

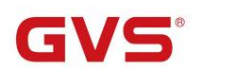

K-BUS <sup>®</sup> KNX/EIB

## Capítulo 3 Dimensão e Diagrama de Conexão

## 3.1. Diagrama de dimensões

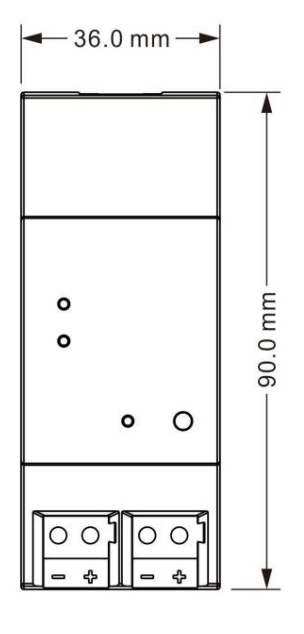

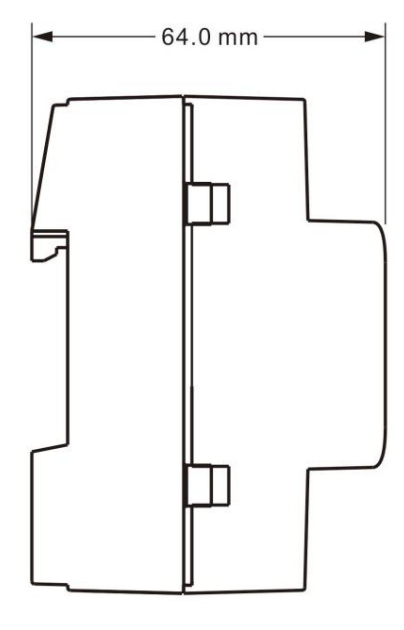

## 3.2. Diagrama de conexão

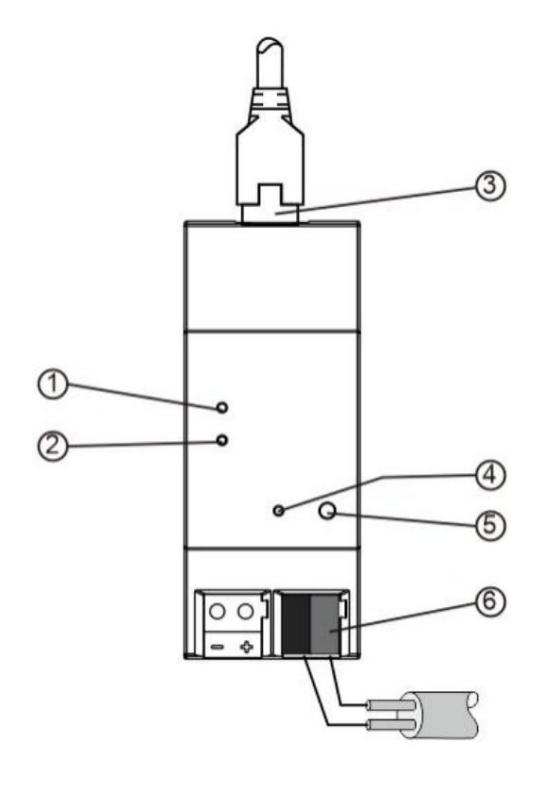

1LAN LED ON, indica que a rede está conectada

normalmente

LAN LED piscando, indica que o tráfego de telegrama entre dispositivo e rede

(2)KNX LED ON, indicam que o barramento KNX está conectado

LED KNX piscando, indica que o tráfego de telegrama entre Barramento e dispositivo KNX

(3)conexão LAN

(4)LED de programação, LED vermelho aceso para atribuição de

endereço físico

5 Botão de programação, para entrar ou sair do físico

modo de programação de endereço

Redefinir o dispositivo para a configuração de fábrica: pressione

o botão de programação e segure por 4 segundos

solte, repita a operação por 4 vezes e

o intervalo entre cada operação é inferior a 3

## segundos

(6)Terminal de ligação bus KNX

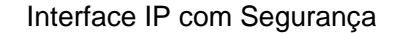

### Capítulo 4 Descrição da configuração de parâmetros no ETS

K-BUS®

### 4.1. Janela de parâmetros "Geral"

A janela de parâmetros "General" é mostrada na fig. 4.1.1. As informações do dispositivo, incluindo o nome da empresa,

KNX/EIB

nome do projeto, o servidor DNS pode ser definido aqui.

| General | Company Name                 |                        |  |
|---------|------------------------------|------------------------|--|
|         | Project Name                 |                        |  |
|         | DNS server                   | 192.198.1.1            |  |
|         | IP Settings                  |                        |  |
|         | Configuration in ETS windows | ->Properties<-         |  |
|         | Device name: Device> Prop    | erties> Settings> Name |  |
|         | ID addresses: Device> Prope  | arties> ID             |  |

Fig 4.1.1 Janela de parâmetros "Geral"

Parâmetro "Nome da empresa (30 caracteres)"

Este parâmetro é usado para definir o nome da empresa à qual o dispositivo pertence. Máximo de 30 caracteres

pode ser entrada.

Parâmetro "Nome do projeto (30 caracteres)

Este parâmetro é usado para definir o nome do projeto ao qual o dispositivo pertence. Máximo de 30 caracteres podem

ser entrada.

Parâmetro "servidor DNS"

Este parâmetro é usado para definir o endereço do servidor DNS.

Parâmetro "Configurações de IP...'

Configuração nas janelas ETS-->Propriedades

Configure os parâmetros IP do dispositivo IP na janela de propriedades do ETS.

#### Nome do dispositivo: Dispositivo-->Propriedades-->Configurações-->Nome

O nome do dispositivo pode ser inserido na janela Propriedades de configurações. O nome do dispositivo carregado em

o dispositivo pode ser alterado no campo Nome, conforme Figura 4.1.2 abaixo.

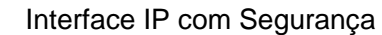

O nome do dispositivo é usado para identificação do dispositivo na LAN. Por exemplo, a instalação

KNX/EIB

a localização pode ser identificada pelos nomes atribuídos aos dispositivos, por exemplo, interface IP, hall, etc.

Nota: Somente os primeiros 30 caracteres do nome do dispositivo são carregados no dispositivo; o resto é

truncado.

|                                                                                                    |                                           |          | (    | 1     |   |
|----------------------------------------------------------------------------------------------------|-------------------------------------------|----------|------|-------|---|
| Settings                                                                                                    | IP                                        | Comments | Info | rmati |   |
| Name                                                                                                    |                                           |          |      |       |   |
| IP Interface with S                                                                                                    | ecure                                     |          |      |       |   |
| Individual Address                                                                                                    |                                           |          |      |       |   |
|                                                                                                    |                                           |          |      | *     |   |
| Description                                                                                                    |                                           |          |      |       |   |
|                                                                                                    |                                           |          |      |       |   |
| Lash Mandidiand                                                                                                    | 2022/5/11                                 | 16.44    |      |       |   |
| Last Modified<br>Last Downloaded                                                                                                    | 2022/5/10                                 | 5 16:44  |      |       |   |
| Last Modified<br>Last Downloaded<br>Serial Number                                                                                                    | 2022/5/10                                 | 5 16:44  |      |       |   |
| Last Modified<br>Last Downloaded<br>Serial Number                                                                                                    | 2022/5/10                                 | 5 16:44  |      |       |   |
| Last Modified<br>Last Downloaded<br>Serial Number<br>Secure Commission                                                                                          | 2022/5/10<br>-<br>-<br>ning               | 5 16:44  |      |       |   |
| Last Modified<br>Last Downloaded<br>Serial Number<br>Secure Commission                                                                                          | 2022/5/16<br>-<br>-<br>ning               | 5 16:44  |      |       |   |
| Last Modified<br>Last Downloaded<br>Serial Number<br>Secure Commission<br>Activated                                                                             | 2022/5/10<br>-<br>-<br>ning<br>ertificate | 5 16:44  |      |       | • |
| Last Modified<br>Last Downloaded<br>Serial Number<br>Secure Commission<br>Activated<br>Activated<br>Add Device Ce<br>Secure Tunneling                           | 2022/5/10<br>-<br>-<br>ning<br>ertificate | 5 16:44  |      |       |   |
| Last Modified<br>Last Downloaded<br>Serial Number<br>Secure Commission<br>Activated<br>Activated<br>Add Device Ce<br>Secure Tunneling<br>Deactivated            | 2022/5/10<br>-<br>-<br>ning<br>ertificate | 5 16:44  |      |       | • |
| Last Modified<br>Last Downloaded<br>Serial Number<br>Secure Commission<br>Activated<br>Activated<br>Madd Device Ce<br>Secure Tunneling<br>Deactivated<br>Status | 2022/5/10<br>-<br>-<br>ning<br>ertificate | 5 16:44  |      |       | • |

Fig. 4.1.2 Configurações

### Endereços IP: Dispositivo-->Propriedades-->IP

K-BUS®

O endereço IP pode ser definido na janela IP Properties, conforme Figura 4.1.3 abaixo.

As seguintes opções estão disponíveis para configurar o endereço IP:

Opções:

Obter um endereço IP automaticamente

Use um endereço IP estático

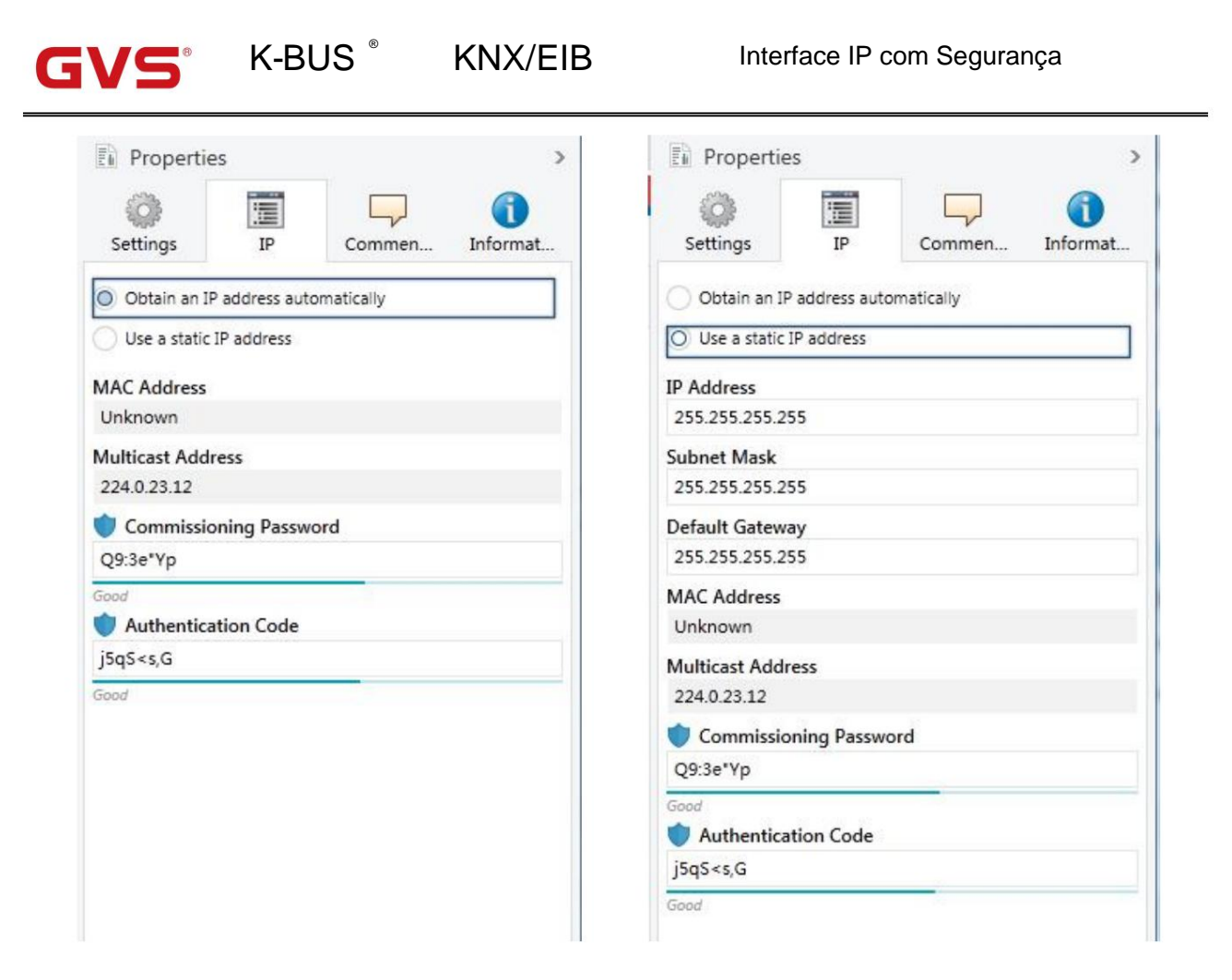

Fig. 4.1.3 PI

Obter um endereço IP automaticamente: Na configuração padrão, a interface IP com segurança espera que o atribuição de um endereço IP por um servidor DHCP (protocolo de configuração de host dinâmico). este servidor responde a uma solicitação atribuindo um endereço IP gratuito ao dispositivo. Se um servidor DHCP não estiver disponível em a rede, o dispositivo ficará inacessível.

Use um endereço IP estáticoÿSe nenhum servidor DHCP estiver instalado na rede ou se o endereço IP

permanecer o mesmo, ele pode ser atribuído como estático. Ao atribuir endereços IP estáticos, certifique-se de que cada

dispositivo recebe um endereço IP diferente e também configura a máscara de sub-rede correspondente e padrão

Porta de entrada.

- O endereço MAC é lido do dispositivo após um download
- O endereço multicast é exibido apenas aqui, 224.0.23.12, não pode ser alterado.
- A senha de ativação e o código de autenticação só são visíveis quando o KNX Secure está

ativados e são necessários para conexões de túnel IP.

### Interface IP com Segurança

## 4.2. Uso dos servidores de tunelamento integrados

K-BUS<sup>®</sup> KNX/EIB

A Interface IP com Secure oferece 5 endereços físicos adicionais, que podem ser usados para um

conexão de tunelamento, mostrado na fig. 4.2.1. Esses chamados servidores de tunelamento podem ser usados com o ETS como

uma interface de programação ou com outro cliente de exibição visual, com smartphone, com tablet, com ferramenta de barramento

etc.

#### Fig.4.2.1 Tunelamento

O endereço físico de cada conexão de encapsulamento pode ser alterado na janela de propriedades de configuração,

e seus endereços físicos devem caber na topologia.

No ETS, os primeiros cinco endereços livres na linha são atribuídos automaticamente após o dispositivo ter sido

inserido em uma linha. Esta é uma propriedade do ETS e não pode ser alterada.

Os endereços estarão disponíveis no dispositivo após o primeiro download.

Se isso não for desejado, a configuração pode ser alterada manualmente na janela Propriedades ativando o

Park, mostrado na fig. 4.2.2. Este túnel receberá o endereço 15.15.255 após o download. Se a opção

Park for selecionado para todos os servidores de encapsulamento, todos os servidores de encapsulamento receberão o endereço 15.15.255.

(15.15.255 é o endereço padrão para dispositivos sem endereço físico atribuído)

| Devices *                      |                   |                                                                                                    | ^ □           | ×                            |         | 6      |
|--------------------------------|-------------------|----------------------------------------------------------------------------------------------------|---------------|------------------------------|---------|--------|
| 🕂 Add Devices 🔹 🗙 Delete 👲     | Download 🔹 🕜      | Help 🌛 Highlight Changes Defau                                                                                                    | lt Parameters | <ul> <li>Settings</li> </ul> | Comm    | Inform |
| Devices 🔹                      | 1 1 1 IP Interfa  | ce with Secure > General                                                                                                    |               | Name                         |         |        |
| Dynamic Folders                | 1.1.1 II IIIteria | ce with Secure > General                                                                                                    |               | IP Interfac                  | :e 1    |        |
| I.1.1 IP Interface with Secure | General           | Company Name                                                                                                    |               | Individual                   | Address | -      |
| 👍 1.1.2 IP Interface 1         |                   | Project Name                                                                                                    |               | 1.                           | 1. 2    | Park   |
| 🕹 1.1.3 IP Interface 2         | 1                 | Project Name                                                                                                    |               | Descriptio                   | n       |        |
| 🕹 1.1.4 IP Interface 3         |                   | (and the second second s |               |                              |         |        |
| 🕹 1.1.5 IP Interface 4         |                   | DNS server                                                                                                    | 192.198.1.1   |                              |         |        |
| 🕹 1.1.6 IP Interface 5         |                   |                                                                                                    |               |                              |         |        |

Fig.4.2.2 Configuração - Estacionar

Além disso, os servidores de tunelamento também podem ser criptografados com KNX Secure. Primeiro ative o Secure Comissionamento e, em seguida, ative o Secure Tunneling, conforme mostrado na Figura 4.2.3. Depois de ativar o Secure

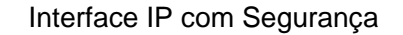

Tunneling, a senha para cada conexão Tunneling pode ser definida no ETS, conforme mostrado na Figura 4.2.4,

KNX/EIB

e os usuários podem alterar essa senha conforme necessário.

K-BUS®

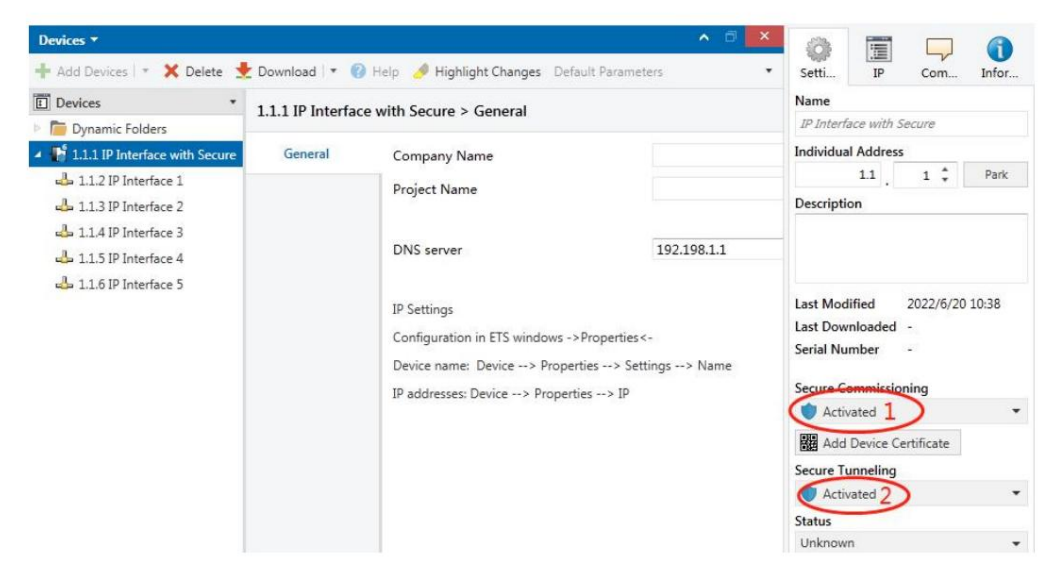

Fig.4.2.3 Configuração - Seguro ativado

| Devices 🔻                      |                  |                                 | ▲ □              | < (3)                        |               |
|--------------------------------|------------------|---------------------------------|------------------|------------------------------|---------------|
| 🕂 Add Devices   🐐 🗙 Delete 🛃   | Download 💌 🌘     | 🗿 Help 🥜 Highlight Changes 🛛 De | fault Parameters | <ul> <li>Settings</li> </ul> | Comme Informa |
| Devices *                      | 1 1 1 IP Interfa | ce with Secure > General        |                  | Name                         |               |
| Dynamic Folders                | 1.1.1 II Interia | te with Secure > General        |                  | IP Interfac                  | e 1           |
| 1.1.1 IP Interface with Secure | General          | Company Name                    |                  | Individual                   | Address       |
| 👍 1.1.2 IP Interface 1         |                  | Broject Name                    |                  |                              | 1.1 2 🗘 Park  |
| 占 1.1.3 IP Interface 2         |                  | Project Name                    |                  | Description                  | 1             |
| 🕹 1.1.4 IP Interface 3         |                  |                                 |                  |                              |               |
| 👍 1.1.5 IP Interface 4         |                  | DNS server                      | 192.198.1.1      |                              |               |
| 🕹 1.1.6 IP Interface 5         |                  |                                 |                  |                              |               |
|                                |                  | IP Settings                     |                  | Passwo                       | brd           |
|                                |                  | Configuration in ETS windows -> | >Properties<-    | DIsP Obt                     |               |
|                                |                  |                                 |                  |                              |               |

Fig.4.2.4 Configuração - senha de encapsulamento

Se uma senha de projeto não for atribuída ao projeto, o ETS solicitará a atribuição de uma senha de projeto

quando ativar o Comissionamento Seguro, conforme mostrado na Figura 4.2.5 abaixo. Em outras palavras, você deve definir um

senha do projeto para o projeto, caso contrário, o Comissionamento Seguro não pode ser ativado.

| -      |                                                                                                    |
|--------|----------------------------------------------------------------------------------------------------|
| $\cap$ | Set Project Password                                                                                                    |
|        | Test Project IP Interface Secure                                                                                                    |
|        | To ensure secure communication, you must provide your<br>project with a password so the stored keys in the project are<br>protected. Select Cancel to use not security at the IP Backbone<br>in this project. |
|        | A good password should consist of at least eight characters,<br>at least one number, one uppercase letter, one lowercase<br>letter, and have a special character.                                             |
|        | New Deserved                                                                                                    |
|        | New Password                                                                                                    |
|        | New Password                                                                                                    |
|        | New Password  Password strength                                                                                                    |
|        | New Password  Password strength  Confirm Password                                                                                                    |
|        | New Password Password strength Confirm Password                                                                                                    |
|        | New Password Password strength Confirm Password                                                                                                    |

Fig.4.2.5 Definir senha do projeto

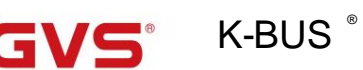

KNX/EIB

## 4.3. KNX Secure

A Interface IP com Secure é um dispositivo KNX de acordo com o padrão KNX Secure. Em outras palavras,

o dispositivo pode ser executado em modo seguro e a conexão de encapsulamento é criptografada.

Portanto, as seguintes informações devem ser levadas em consideração durante o comissionamento do dispositivo:

ÿ É essencial atribuir uma senha de projeto assim que um dispositivo KNX Secure for importado para um

projeto. Isso protegerá o projeto contra acesso não autorizado.

A senha deve ser mantida em local seguro - o acesso ao projeto não é possível sem ela

(nem mesmo a Associação KNX ou o fabricante do dispositivo poderão acessá-lo)!

Sem a senha do projeto, a chave de comissionamento não poderá ser importada.

ÿ Uma chave de comissionamento é necessária ao comissionar um dispositivo KNX Secure (primeiro download).

Esta chave (FDSK = Chave de configuração padrão de fábrica) está incluída em um adesivo na lateral do dispositivo e devem ser importados para o ETS antes do primeiro download.

ÿ No primeiro download do dispositivo, uma janela aparece no ETS para solicitar que o usuário insira a chave, conforme mostrado na Figura 4.3.1 abaixo. O certificado também pode ser lido no dispositivo usando um QR digitalizador (recomendado).

| ð í ska | 1.1.7 Push button se<br>Serial Number 0085<br>This device is config | ensor Plus with Se<br>25090002<br>gured for secure co | cure, 1/2/3/4ga<br>ommissioning b   | ng<br>out its device | certificate is | missing. |
|---------|---------------------------------------------------------------------|-------------------------------------------------------|-------------------------------------|----------------------|----------------|----------|
|         | If you do not have a<br>deactivate secure co                        | access to this infor<br>commissioning by s            | mation now, yo<br>selecting "Plain" | ou can either        | skip the dow   | nload or |
|         |                                                                     |                                                       | No camera f                         | found!               |                |          |
|         | · ·                                                                 | -                                                     | -                                   | 1                    | }-             |          |
|         |                                                                     |                                                       |                                     |                      |                |          |
|         |                                                                     |                                                       |                                     |                      |                |          |
|         |                                                                     |                                                       |                                     |                      |                |          |
|         |                                                                     |                                                       |                                     |                      |                |          |

#### Fig.4.3.1 Janela Adicionar certificado de dispositivo

ÿ Alternativamente, os certificados de todos os dispositivos seguros podem ser previamente inseridos no ETS. Esse

é feito na guia "Segurança" na página de visão geral do projeto, conforme mostrado na Figura 4.3.2 abaixo.

Os certificados também podem ser adicionados ao dispositivo selecionado no projeto, conforme Figura 4.3.3.

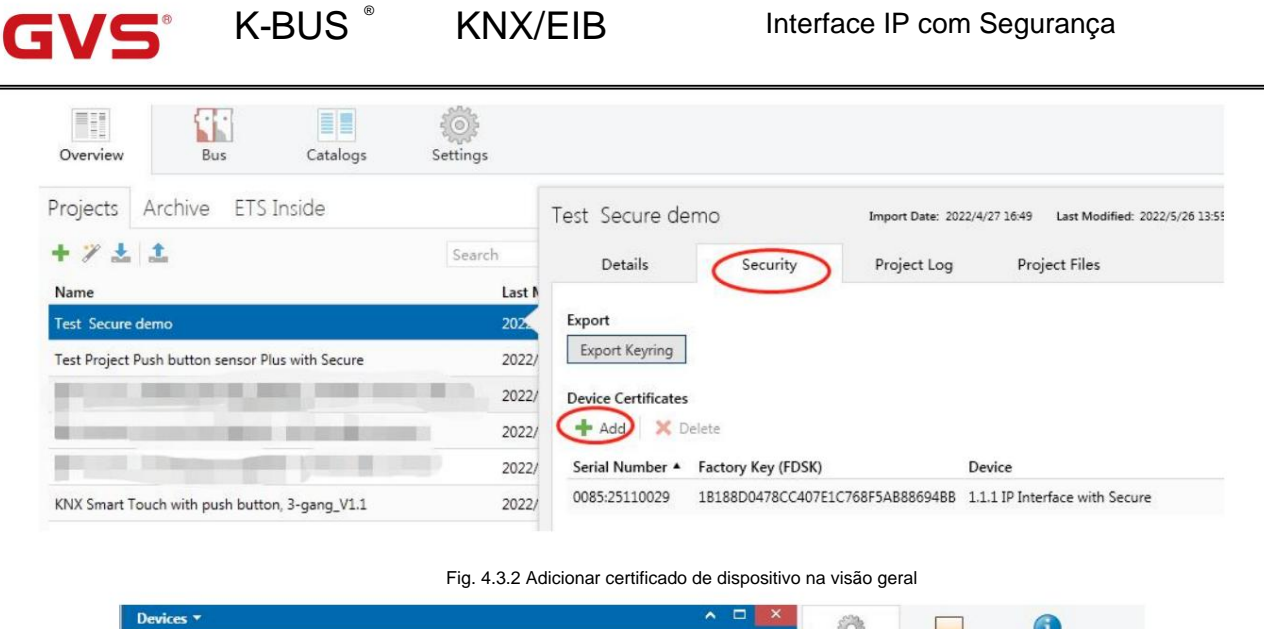

| Devices •                         | 1.1.8 Push button sensor Plus with Secure, Name                                                                                                    |          |                                                            |                                  |              |         |      |  |
|-----------------------------------|----------------------------------------------------------------------------------------------------|----------|------------------------------------------------------------|----------------------------------|--------------|---------|------|--|
| Dynamic Folders                   | 1/2/3/4gang > KNX Secure Push button sensor Plus with Secure, 1/2/3/4                                                                                                    |          |                                                            |                                  |              | 3/4gang |      |  |
| Interface with Secure             | 1                                                                                                    |          |                                                            | Individual Address               | s            | (1)     | _    |  |
| 🕨 🌆 1.1.8 Push button sensor Plus | KNX Secure                                                                                                    |          | KNX Data Secure                                            |                                  | 1.1          | . 8 🕯   | Park |  |
|                                   | General settin                                                                                                    | g        | KNX Data Sec                                               | Description                      |              |         |      |  |
|                                   | Temperature measurement     installation.       Rocker 1     Image: Transmission of the second second seco |          |                                                            |                                  |              |         |      |  |
|                                   |                                                                                                    |          | ETS can active                                             | Last Modified 2022/5/26 13:52    |              |         |      |  |
|                                   |                                                                                                    |          | Device certificate                                         | Last Downloaded<br>Serial Number | - 0085:25090 | 002     |      |  |
|                                   |                                                                                                    |          | The device ce<br>ecurity function     Secure Commissioning |                                  |              |         |      |  |
|                                   |                                                                                                    |          | Parameters                                                 | 🔰 Activated                      |              |         |      |  |
| Diagnostics *                     |                                                                                                    |          | ∧ □ ×                                                      | Add Device C                     | ertificate   |         |      |  |
|                                   | Angel a                                                                                                    | an Tanan | 0                                                          | Status                           |              |         |      |  |

Fig. 4.3.3 Adicionar certificado de dispositivo no projeto

ÿ Dois adesivos FDSK são aplicados no dispositivo. Um deles pode ser usado para o projeto

documentação, e o outro pode permanecer no dispositivo.

#### Sem o FDSK, não será mais possível operar o dispositivo no modo KNX Secure

#### após uma reinicialização.

O FDSK é necessário apenas para o comissionamento inicial. Depois de inserir o FDSK inicial, o ETS

atribuir uma nova chave, conforme mostrado na Figura 4.3.4 abaixo.

O FDSK será necessário novamente apenas se o dispositivo tiver sido redefinido para as configurações de fábrica (por exemplo, se o dispositivo

deve ser usado em um projeto ETS diferente).

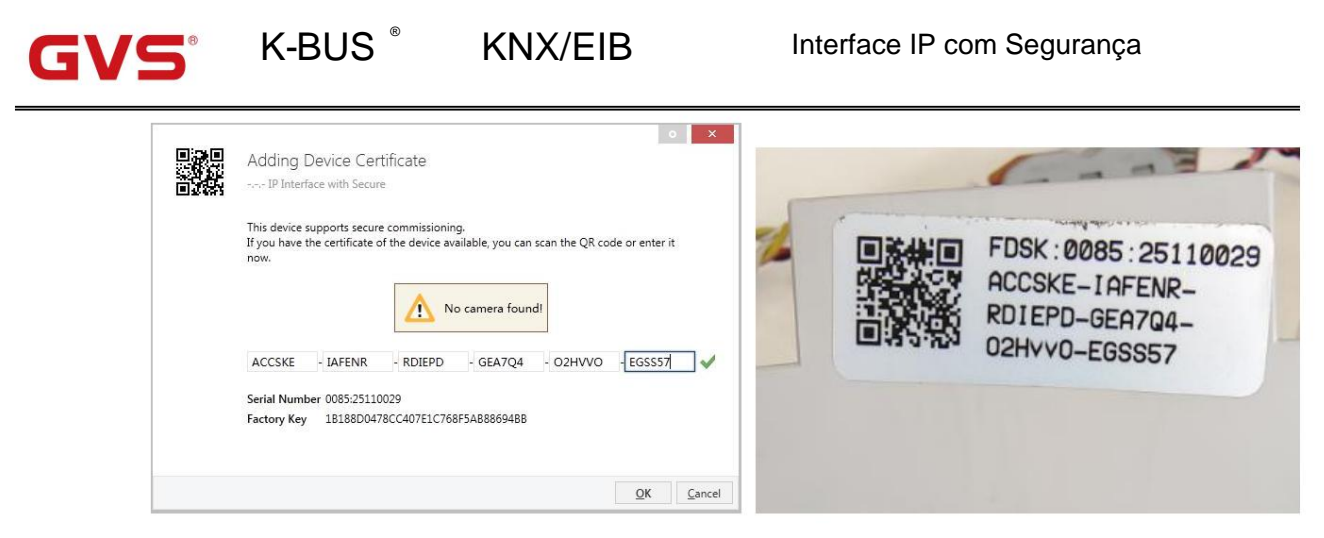

Fig. 4.3.4 Janela Adicionar certificado de dispositivo

#### Exemplo:

Se este aplicativo do projeto precisar ser testado em outro dispositivo, ele não é mais o original

dispositivo. Quando o aplicativo for baixado para um novo dispositivo, o seguinte prompt aparecerá à esquerda

da figura 4.3.5, clique em sim, a janela Add Device Certificate aparecerá, então digite o FDSK inicial do

novo dispositivo e você precisa redefinir o dispositivo para as configurações de fábrica (não é necessário se o dispositivo ainda estiver

padrão de fábrica; Se tiver sido usado, será necessário redefinir, caso contrário, a seguinte mensagem de erro será

aparecem à direita da figura 4.3.5) e, em seguida, o dispositivo pode ser baixado com sucesso novamente.

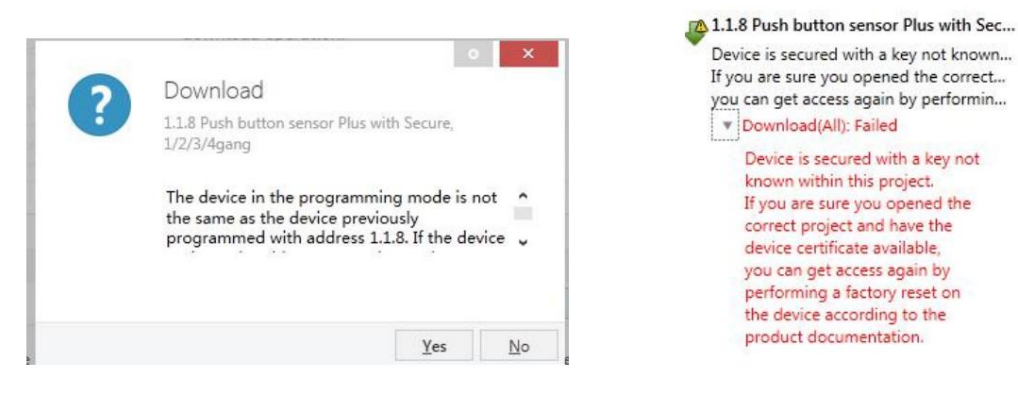

Fig. 4.3.5 Exemplo

Se o dispositivo for substituído no mesmo projeto ou se o dispositivo for substituído em um projeto diferente,

o processamento é semelhante: Redefina o dispositivo para as configurações de fábrica e reatribua o FDSK.

Depois que o dispositivo for baixado com sucesso, o rótulo Adicionar certificado de dispositivo ficará cinza, indicando

que a chave para este dispositivo foi atribuída com sucesso, conforme mostrado na Figura 4.3.6 abaixo.

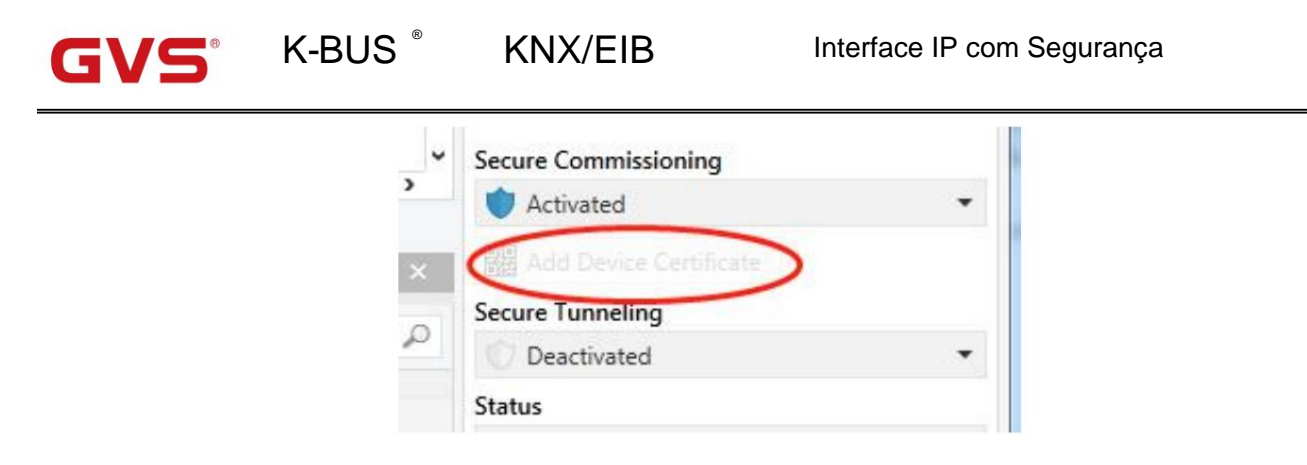

Fig. 4.3.6

### O ETS gera e gerencia as chaves:

Chaves e senhas podem ser exportadas conforme necessário para o uso de chaves de segurança fora do projetos ETS associados, por exemplo, se um cliente quiser acessar um dos túneis. Conforme mostrado na Figura 4.3.7 abaixo, a extensão do arquivo é .knxkeys.

| 'est Secure de           | mo                 |                 | Imp                       | ort Date: 2022/4/27 16:49 | Last I |
|--------------------------|--------------------|-----------------|---------------------------|---------------------------|--------|
| Details                  | Security           | Project Log     | Project Files             |                           |        |
| Export<br>Export Keyring |                    |                 |                           |                           |        |
| Device Certificates      |                    |                 |                           |                           |        |
| + Add X D                | elete              |                 |                           |                           |        |
| Serial Number 🔺          | Factory Key (FDSK) |                 | Device                    |                           |        |
| 0085:25090001            | F25370641BEC1AAFF0 | 737BDE0F982C68  |                           |                           |        |
|                          | 6E17EDED7A06206A24 |                 | 1.1.9 Purch button concor | Dius with Secure 1/2/2    |        |
| 0085:25090002            | 031/3BED/A80200A30 | 08A8E2A04B935DC | 1.1.0 Push button sensor  | Flus with Secure, 1/2/3/  | 4gang  |

Fig. 4.3.7

#### ETS com exemplo de conexão IP:

Todo o processo é mostrado na Figura 4.3.8 abaixo. Selecione o dispositivo de interface IP, selecione um dos Tunelamento (como endereço físico 1.1.2), clique em "Test", a senha de comissionamento e a janela de entrada do código de autenticação aparecerá (a senha e o código de autenticação podem ser visualizados em a janela de propriedades do dispositivo no projeto), insira a senha e o código de autenticação. Após clicar em "OK", a palavra Ok aparecerá ao lado do botão "Testar" e, em seguida, clique em "Selecionar" para conectar.

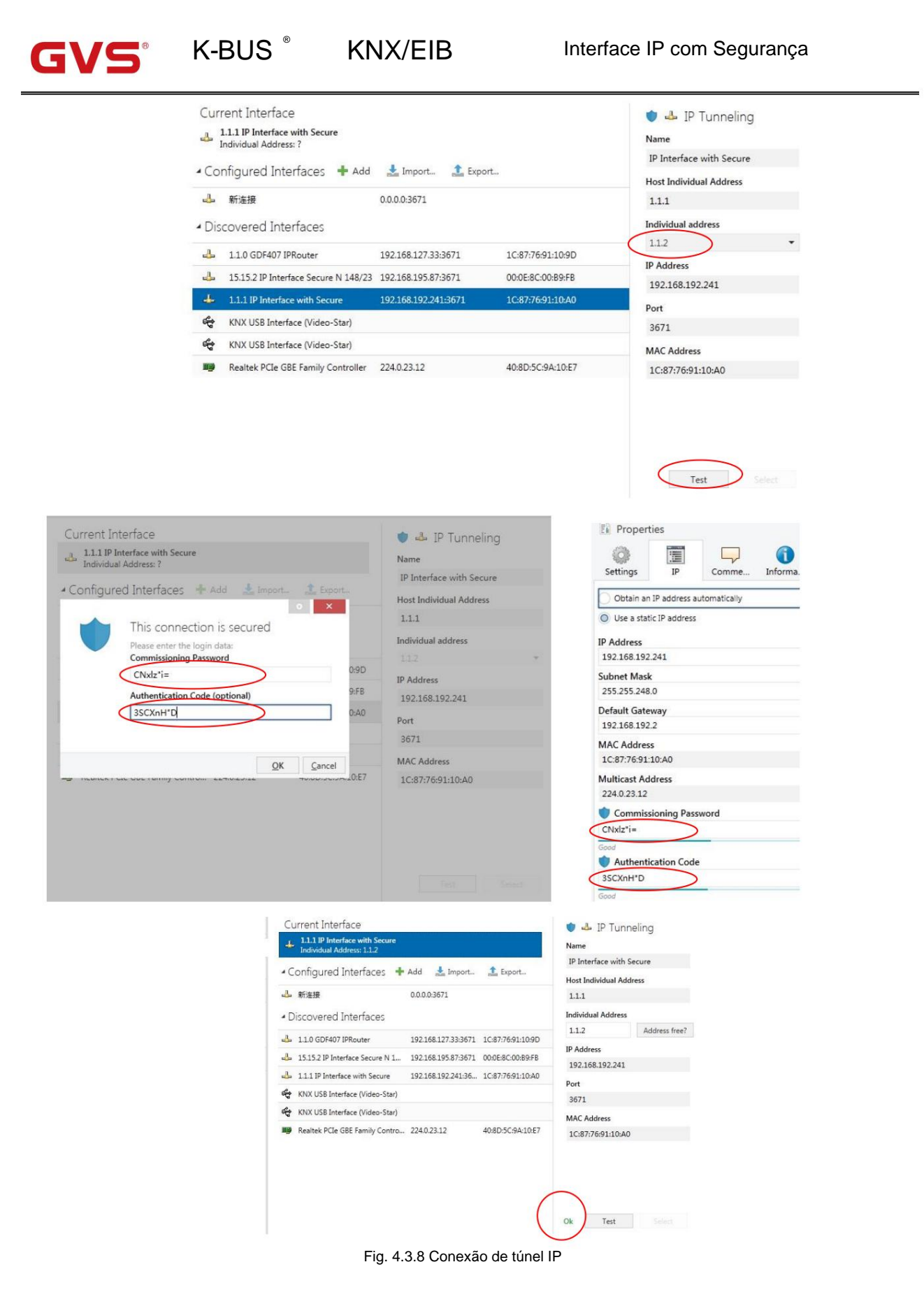

Na Figura 4.3.8, se o Secure Tunneling não estiver ativado, ,a senha de comissionamento e

o código de autenticação não é necessário quando o dispositivo está conectado como uma interface; se túnel seguro

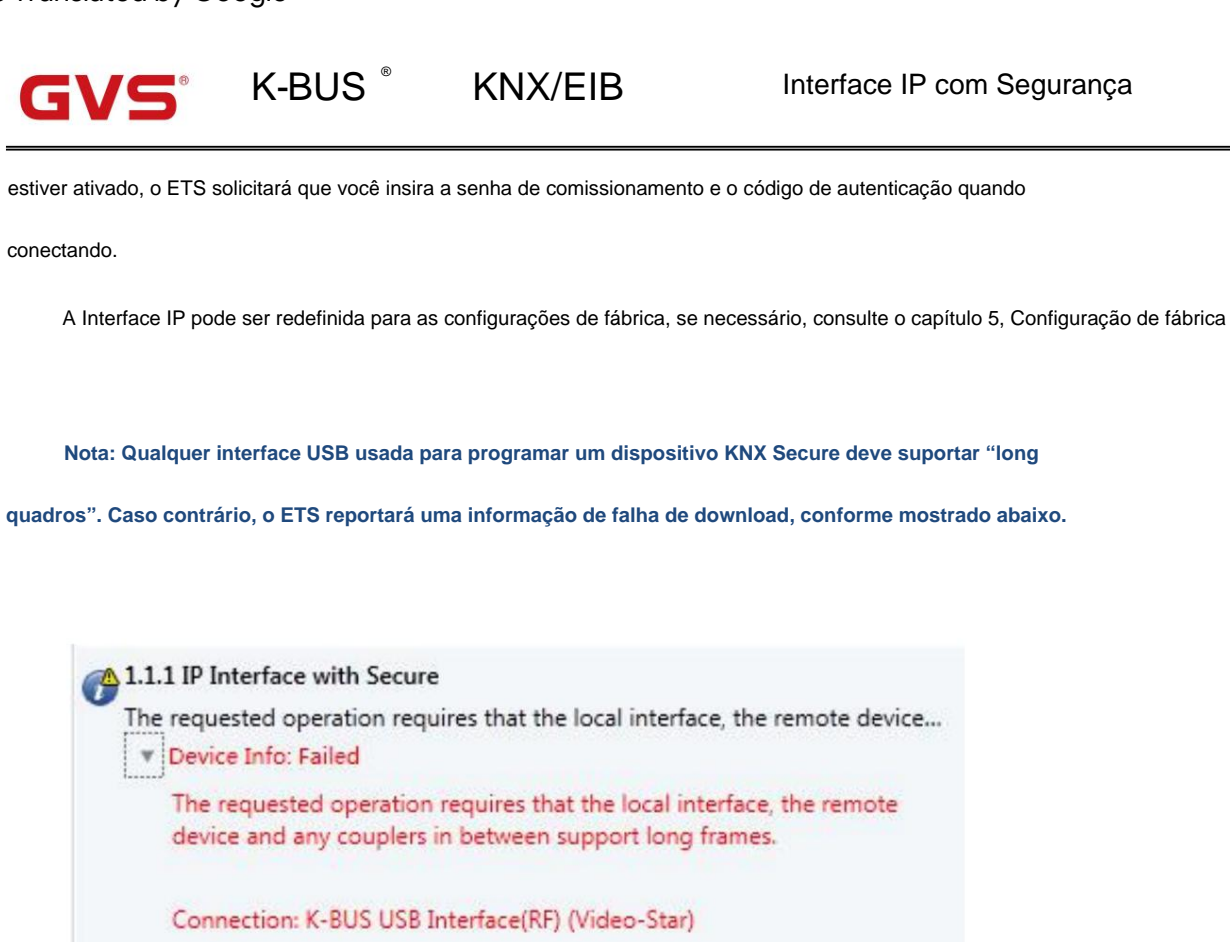

Start: 17:51:02 End: 17:51:02

Fig. 4.3.9

## KNX/EIB

## 4.4. Descarregando o dispositivo

K-BUS®

O dispositivo pode ser redefinido para as configurações de fábrica. Este é um dispositivo seguro, portanto, as informações a seguir deve ser observado:

Quando o dispositivo é operado no modo KNX Secure, ele pode ser redefinido através do ETS somente se o ETS usar

o projeto com o qual o dispositivo foi parametrizado ou se a chave de comissionamento está disponível no

projeto.

O dispositivo pode ser descarregado clicando com o botão direito do mouse no ETS.

#### Descarregando o aplicativo:

- ÿ O endereço IP e a configuração IP serão mantidos
- ÿ As senhas dos servidores de encapsulamento serão excluídas. Não será necessário entrar no

senha de comissionamento e código de autenticação ao conectar (se houver o pop-up

janela, está vazia)

ÿ A chave atribuída pelo ETS será mantida. Em outras palavras, o FDSK não será necessário para

reprogramando

ÿ O endereço físico será mantido

#### Descarregando o endereço físico e o aplicativo

- ÿ O dispositivo será redefinido para o estado de fábrica
- ÿ O FDSK será necessário para o recomissionamento, a menos que ainda esteja disponível no projeto ETS

do processo de comissionamento original

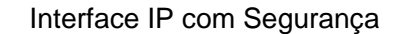

## 4.5. Ler informações do dispositivo

A leitura das informações do dispositivo só pode ser feita no projeto do dispositivo, selecionando o

KNX/EIB

dispositivo-->clique com o botão direito do mouse-->informações-->informações do dispositivo, conforme mostrado na fig.4.5 abaixo.

K-BUS®

| I Devices                          |       | пишрет плаг | ne | Object runctio                         |
|------------------------------------|-------|-------------|----|----------------------------------------|
| Dynamic Folders                    |       |             |    |                                        |
| ▶ 👫 1.1.1 IP Interface with Secure |       |             |    |                                        |
| 🛨 Downlo                           | ad    |             | •  |                                        |
| 🖗 Unload                           |       |             |    |                                        |
| 1 Info                             |       |             | •  | Device Info                            |
| 🙍 Reset D                          | evice | Ctrl + I    | २  | Device Info (With Group Communication) |

Fig. 4.5 Leia as informações do dispositivo

## Capítulo 5 Configuração de fábrica

A Interface IP é entregue com as seguintes configurações padrão de fábrica:

| Endereço físico          | 15.15.254     |  |  |  |  |
|--------------------------|---------------|--|--|--|--|
|                          | 15.15.241     |  |  |  |  |
|                          | 15.15.242     |  |  |  |  |
| Endereços de tunelamento | 15.15.243     |  |  |  |  |
|                          | 15.15.244     |  |  |  |  |
|                          | 15.15.245     |  |  |  |  |
| configuração de IP       |               |  |  |  |  |
| endereço de IP           | 192.168.2.200 |  |  |  |  |
| máscara de sub-rede      | 255.255.255.0 |  |  |  |  |
| Gateway padrão           | 192.168.2.1   |  |  |  |  |

A redefinição para as configurações de fábrica também pode ser realizada diretamente no dispositivo. A operação específica como

segue:

Pressione o botão de programação e segure por 4 segundos e solte, repita a operação por

4 vezes, e o intervalo entre cada operação é inferior a 3 segundos, depois disso, a LAN, KNX

e os indicadores LED de programação estão todos desligados e, em seguida, a LAN e o KNX voltam ao normal

instruções e o dispositivo entra na reinicialização e, após a conclusão da reinicialização, pode ser

restaurado para as configurações de fábrica.

Para obter mais informações sobre o FDSK (chave de configuração padrão de fábrica). Consulte o capítulo 4.3, KNX Secure.

Interface IP com Segurança

## Capítulo 6 Configuração da Web

K-BUS®

A configuração da Web é normalmente usada para modificar endereços IP e nomes de dispositivos e atualizar dispositivos. Nota: Se a segurança KNX estiver habilitada, a configuração de rede não pode ser modificada via web configuração.

**KNX/EIB** 

Insira o endereço IP do dispositivo no navegador da Web para entrar na interface de configuração da Web do a Interface IP, conforme mostrado na Fig.6.1 abaixo.

| Device Name:              | IPInterface Secure |  |  |  |  |
|---------------------------|--------------------|--|--|--|--|
| Software Version:         | 1.1.0              |  |  |  |  |
| Firmware Date:            | Jun 9 22 10:42:58  |  |  |  |  |
| MAC Addr.:                | 1C:87:76:91:10:B5  |  |  |  |  |
| IP GetMethod:<br>(DHCP=4) | 1                  |  |  |  |  |
| IP Addr.:                 | 192.168.2.200      |  |  |  |  |
| Subnet Mask:              | 255.255.255.0      |  |  |  |  |
| Gateway:                  | 192.168.2.1        |  |  |  |  |
|                           | Save And Reset     |  |  |  |  |

Fig.6.1 Janela de configuração da interface IP da web

ÿ Nome do dispositivo: exibe ou define o nome do dispositivo.

ÿ Versão do Software: Exibe a versão do firmware (software).

ÿ Data do Firmware: Exibe a data do firmware do dispositivo.

ÿ Endereço MAC: Exibe o endereço MAC.

ÿ IP GetMethod: O método para obter o endereço IP. Quando o valor é definido como 1, representa o IP fixo

endereço. O endereço IP personalizado, a máscara de sub-rede e o gateway padrão podem ser inseridos abaixo. Quando o valor é definido como

4, o endereço IP é atribuído automaticamente através do servidor DHCP.

ÿ IP Addr.: Exibe ou define o endereço IP.

ÿ Máscara de sub-rede: exibe ou define a máscara de sub-rede.

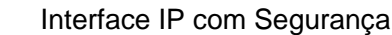

ÿ Gateway: exibe ou define o gateway.

K-BUS<sup>®</sup>

Nota: Ao usar uma configuração de endereço IP fixo, certifique-se de que cada dispositivo receba um IP diferente

endereço e configurar uma máscara de sub-rede apropriada e gateway padrão, caso contrário, a web

KNX/EIB

a interface de configuração não pode ser aberta mesmo se o endereço IP for inserido.

ÿÿSalvar e redefinirÿ: Clique neste botão para salvar e redefinir após a conclusão das alterações de configuração. Neste momento, a página saltará para a janela conforme mostrado na Fig.6.2, indicando que o dispositivo está reiniciando. Depois de reiniciar, o página retornará automaticamente à janela de configuração.

Se o endereço IP for alterado, você precisará inserir o novo endereço IP para entrar na interface de configuração novamente.

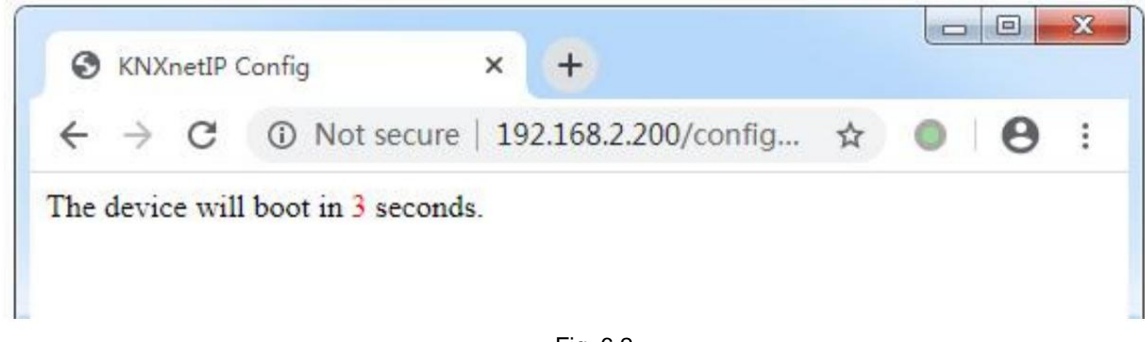

Fig. 6.2

ÿ Selecione o firmware: É usado para atualizar o firmware do dispositivo. Clique no botão [Escolher arquivo] para

escolha o firmware (.bin) do dispositivo atualizado e clique no botão [Upload] para atualizar o dispositivo. Figura

6.3 mostra a atualização do firmware com sucesso.

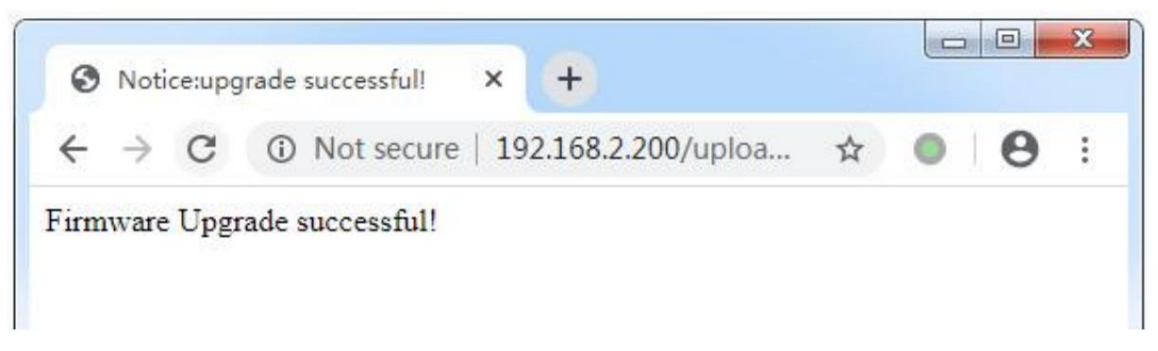

Fig. 6.3

Observação: Se o usuário não souber ou esquecer o endereço IP, redefina o endereço IP do dispositivo para o

endereço padrão de 192.168.2.200 por meio da restauração da configuração de fábrica (consulte o Capítulo 5 para obter detalhes) e, em seguida, digite

este endereço IP no navegador para entrar na janela de configuração web do dispositivo e alterar o IP

configurações e depois salve.